## uCreate Print Training

Transcript for: TUTORIAL 2 Basic VDP job

**Document version: v3** 

Software version: v12.1

Published date: April 2023

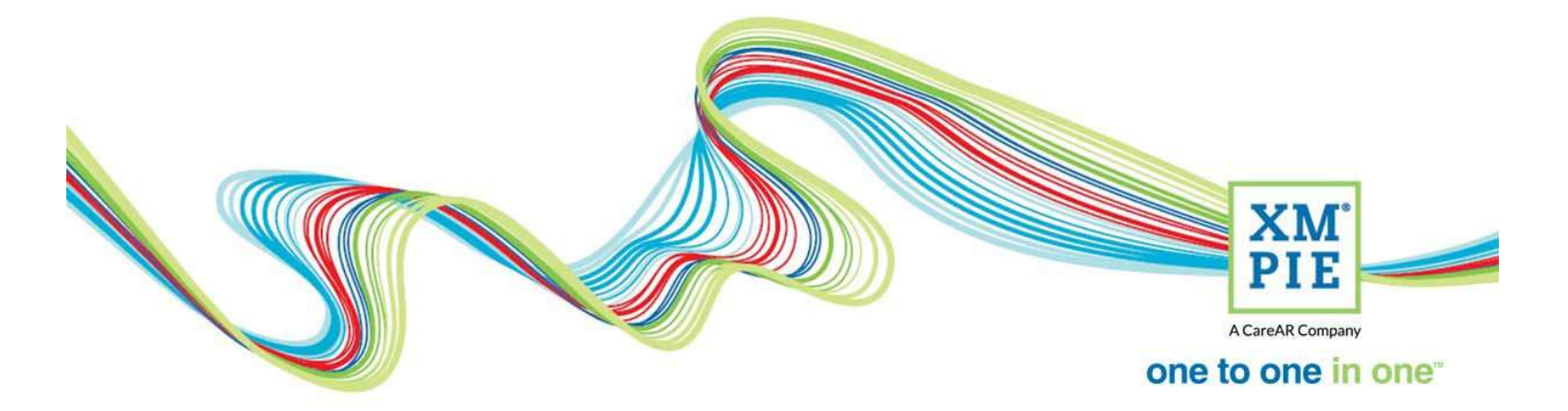

## **Notices**

© 2023 XMPie<sup>®</sup>, A CareAR Company. All rights reserved.

U.S. Patents 6948115, 7406194, 7548338, 7757169 and pending patents. JP Patent 4406364B and pending patents.

For information, contact XMPie Inc. 485 Lexington Avenue 25th. Floor New York, NY 10017

More information can be found at www.xmpie.com

XMPie provides this publication "as is" without warranty of any kind, either express or implied. This publication may contain technical inaccuracies or typographical errors. While every precaution has been taken in the preparation of this document, the publisher and author assume no responsibility for errors or omissions. Nor is any liability assumed for damages resulting from the use of the information contained herein. Changes are periodically made to the information herein; these changes will be incorporated in new editions of the publication. XMPie may make improvements and/or changes in the product(s) and/or the program(s) described in this publication at any time.

XMPie, the XMPIE logo, PersonalEffect, uChart, uCreate, uDirect, uEdit, uImage, uPlan, uProduce, uStore, StoreFlow, TransMedia, Circle, ADOR, XLIM, RURL, eMedia Cloud, and the slogan "one to one in one" are trademarks or registered trademarks of XMPie, A CareAR Company, and may not be used without permission. No part of these materials may be used or reproduced in any form, or by any means, without the express written consent of XMPie. To request permission to use these materials, please contact marketing@xmpie.com.

XEROX<sup>®</sup> and XEROX FreeFlow<sup>®</sup>, FreeFlow Output Manager<sup>®</sup> and FreeFlow Process Manager<sup>®</sup> are trademarks of Xerox Corporation in the United States and/or other countries.

Adobe Acrobat, Adobe Dreamweaver, Adobe Illustrator, Adobe InDesign, Adobe Photoshop and Adobe After Effects are trademarks of Adobe Systems Incorporated.

SQL Server, Windows Server, Windows, Microsoft Office, Microsoft Excel and Microsoft Access are trademarks or registered trademarks of Microsoft Corporation.

Mac OS is a trademark of Apple Computer, Inc.

ComponentArt is a trademark of ComponentArt Inc.

Other trademarks and service marks are the property of their respective owners.

| Voice over script                                                                                                    | Thumbnail                                                                                                    |
|----------------------------------------------------------------------------------------------------|----------------------------------------------------------------------------------------------------|
| Hi! Welcome to the XMPie uCreate Print training.<br>In this tutorial we get hands on with Adobe InDesign<br>and uCreate Print.                                                              | DUTORIAL 2 – Basic VDP job                                                                                                    |
| We will link InDesign with our data source, make text<br>and graphic objects dynamic, manage copy fitting<br>and create our first VDP output.                                               | <b>Tutorial 2 – Basic VDP job</b> • Connect InDesign and uCreate Print with a database         • Turn static Text and Graphics into dynamic objects         • Manage Text and Graphic copy fitting         • Create our first VDP output                                                                                                    |
| To start, download the tutorial resources ZIP file                                                                                                    | A CAREAR Consure                                                                                                    |
| from the downloads tab and uncompress the archive.<br>If you have already completed the first tutorial in this<br>series, you can continue to use the same files you<br>already downloaded. | Downloads for this video<br>Resource files<br>Downloads for this video<br>Resource files<br>Resource files<br>Resource files<br>Reso |
| There is a PDF included in the ZIP file that will step<br>you through the tutorial if you want to do it later<br>offline.<br>Open the EDU Postcard InDesign file.                           | > EDU-Open-House-Tutorial-2_v3 >         Name       Date modified         assets       1/06/2022 12:53 PM         resources       1/06/2022 12:53 PM         EDU Postcard CC2023.indd       16/03/2023 11:48 AM         EDU Static.idml       12/10/2017 9:04 AM         EDU_Scores.csv       10/10/2017 2:13 PM         EDU201x Prospective Students.csv       5/09/2017 2:38 PM         graduation-regular-font.dpkg       22/08/2017 9:00 AM         N       TUTORIAL-2_Basic-VDP-Job-v3.pdf       4/04/2023 11:21 AM                                                                                                    |
| Swap to high quality display performance. This will<br>give you a better screen preview without images<br>being pixelated.                                                                  | File       file       Verifield       Verifield                                                                                                    |

| If you don't see the Dynamic Content panel, open it<br>from the Dynamic Content menu, Show Window<br>group.                                                                                                    | Object       Table       View       Window       Help         10 per       TT       T       T       Set SetVer         Help       Tr       T.       T       Set SetVer         Open From Server       Save To Server       Save To Server         Save To Server       Save To Server       Save To Server         Save To Server       Save To Server       Save To Server         Save To Server       Save To Server       Save To Server         Save To Server       Save To Server       Save To Server         Save To Server       Save To Server       Save To Server         Save To Server       Save To Server       Save To Server         Save To Server       Save To Server       Save To Server         Save To Server       Save To Server       Save To Server         Save To Server       Save To Server       Save To Server         Save To Server       Save To Server       Save To Server         Save To Server       Save To Server       Save To Server         Save To Server       Save To Server       Save To Server         Save To Server       Save To Server       Save To Server                                                                                                    |
|----------------------------------------------------------------------------------------------------|----------------------------------------------------------------------------------------------------|
| The first thing to do is to link to our data file. You can<br>either use the Dynamic Content menu to select Set<br>input data, or you can simply click the button on the<br>Dynamic Content panel.                                           |                                                                                                    |
| Select data source file and click Next.                                                                                                    | Input Data Configuration Select input data configuration type: Manual Definition Data Source File Coun Plan (& Proofset) Next Cancel                                                                                                    |
| Browse to and select the prospective students CSV file provided in the tutorial folder.                                                                                                    | Select Data Source         Connected to:       Image: My computer         Data Source:       Press Browse to select a Data Source         Data Source:       OK         OK       Cancel                                                                                                    |
| This is a comma separated file, so click OK.                                                                                                    | Select Data Source Connected to: W My computer I Produce Circle Data Source: C:\Userouse-Tutorial-2\EDU201x Prospective Students.csv Separator: Comma (,) OK Cancel OK                                                                                                    |
| In many cases it is useful to see the data values in the<br>panel. If you don't already see the data column here,<br>select Preferences from the Dynamic Content menu,<br>and check the box to Show Data Column in Dynamic<br>Content Panel. | Preferences  Sort Records by Primary Field  Show Data Column in Dynamic Content Panel  Show Suilt-in Objects in Dynamic Content Panel  Prest ve Dynamic Content in IDML  Concek Internet connectivity  Encoding for non-Unicode File: Unicode (UTF-8)  Default Input Data Type: Data Source File  Connectivity Download Folder:  uImage Templates Folder:  uImage Output Folder:  uImage Assets Folder:  RIP Global Caching:  Concel  Concel |

| At the bottom of the panel are controls to scroll through the data records.                                                                                                    | e Starts Here                                                                                                    |
|----------------------------------------------------------------------------------------------------|----------------------------------------------------------------------------------------------------|
| Use the InDesign Type tool to select the text here.<br>Double-click on the FirstName content object to<br>place it into the document.                                                                           |                                                                                                    |
| You can move through the records to see the value change in the design.                                                                                                    | Iture Starts Her                                                                                                    |
| Again, use the Type tool to select the text in this<br>position and double-click the firstname content<br>object.<br>Notice that the database value takes the font<br>attributes of the text that you selected. | Image: Structure Mandator Mandator |
| Before we go any further, it might be a good idea to<br>"save as", so if you want to repeat the tutorial in<br>future, you still have the original file with no XMPie<br>content.                               | File       Edit       Layout       Type       Object       Table       View       Window       Help       Image: Children and Children and C                                                                                 |

| Now, because we are putting a data value into the<br>document, we don't really know how long that value<br>might be. So, right-click on the FirstName content<br>object and select Go to longest. This will move to the<br>data record with the most characters.                         | XLIM F Dynamic Content       VDP Jo       Audien         Content Objects       All Groups       Image: Content Objects         All Types       All Groups       Image: Content Objects         All Types       All Groups       Image: Content Objects         All Types       All Groups       Place into Design         IssteadAddress       Sake       Place into Design         State       Made       New Content Object         New Variable       New Variable         State       Made         State       Made         Gerder       m         School       Bithday         School       Bithday         School       Rename         Type       Set as Campaign Dial         Pulki.       Saka         SortiD       1         Tray       1         Marker       find and Repla         Highlight Content Placeholders       ED         Data Source       1       of 1000         C* EDU20tx Prospective Students.cxv       Image: Content Students.cxv                                                                                                    |
|----------------------------------------------------------------------------------------------------|----------------------------------------------------------------------------------------------------|
| And you can see that this name overflows the text<br>frame and the InDesign Preflight also shows overset<br>text.                                                                                                    | Image: Control of the control of the control of th |
| From the InDesign tool box, use the Selection tool to<br>select the text frame that has a Text content object in<br>it. Right-click on the text frame and select Dynamic<br>Content, and then Copy fit                                                                                   | Pester in Viace       Citr-Alle Start-V         Search Adobe Stock       Source         Zoom       >         Text Frame Options       Ctrl-B         Text Frame Options       Ctrl-V         Edit in Story Editor       Ctrl-V         Edit in Story Editor       Ctrl-V         Edit in Copy Editor (Beta)       Alt-Shift-V         Welcon       Edit in Copy Editor (Beta)         EDU U       Lock         Corriso       >         You may be       Fitting         Fitting       >         Effects       >         Captions       >         Into EDU - Mail       Interactive         Generate QR Code       Options         Options tisors and Alun       Tag Frame         Autorag       >         Display Performance       >         InCopy       >         Onamic Content       Specially Imaging                                                                                                    |
| uCreate Print gives us different ways to control the<br>text in the frame. For this example, we want to<br>enable copy fitting when the frame overflows. I'll<br>select to change the font size and horizontal scale.<br>Because there is only one line, I won't worry about<br>leading. | Dynamic Story Length Handling         Copy Fit on         Min:       Max:         Step:         T       75%         T       75%         T       125%         T       75%         T       125%         T       75%         T       125%         T       75%         T       125%         T       125%         T       125%         T       125%         T       125%         Cancel       T                                                                                                    |

| OK, we can see that the longest name will now fit.<br>While it is not really necessary in this box, because<br>even the longest name will fit, I will still turn on copy<br>fitting because in future I might link this document to<br>a different database with an even longer name.                                                                                         | Image: Sector 2012 Sector 2012 Sect |
|----------------------------------------------------------------------------------------------------|----------------------------------------------------------------------------------------------------|
| Let's move over to page 2. Here we need to replace<br>the customer firstname in the text. And, set all the<br>name and address fields here in the address block.                                                                                                    | Additionally based on your grid       201       201       201       201       201       201       201       201       201       201       201       201       201       201       201       201       201       201       201       201       201       201       201       201       201       201       201       201       201       201       201       201       201       201       201       201       201       201       201       201       201       201       201       201       201       201       201       201       201       201       201       201       201       201       201       201       201       201       201       201       201       201       201       201       201       201       201       201       201       201       201       201       201       201       201       201       201       201       201       201       201       201       201       201       201       201       201       201       201       201       201       201       201       201       201       201       201       201       201       201       201       201       201       201                                                                                                    |
| So, the next thing we need to deal with is to remove<br>the line feed or space when there is an empty line in<br>the address block.<br>Use the selection tool, to select the entire text box.<br>Right-click and from Dynamic Content, select<br>Suppress Trailing Spaces on Empty Content.<br>Scrolling through the records will now show that the<br>empty line disappears. | CF       Call in Copy Load (Deca)       Static P total (Deca)       Static P total (Deca)         CF       Transform       Arrange       Arrange         Select       Select       Select       Select         Stock Weight       Select       Select       Select         Fitting       Stock Weight       Select       Select         Fitting       Select       Select       Select         Fitting       Select       Select       Select         Fitting       Select       Select       Select         Fitting       Select       Select       Select         Fitting       Select       Select       Select         Generate QR Code       Object Export Options       Auto Flow       Copy Fit         Tag Frame       Autotag       Suppress Trailing Spaces on Empty Content       Page Num Select         Display Performance       Select                                                                                                    |
| Now, back to the first page. We also want to change<br>this central graphic based on the School name that is<br>in the database. We have a folder of asset images<br>that are named by each School.                                                                                                    | Image: Content       >       specary imaging         Image: Content       November 19         Image: Content       November 19         Image: Content<                                                                                                    |
| So, I will duplicate the School content object.                                                                                                    | Image: Conduct Conduct  |

| Right click on the new School copy content object<br>and select to rename it.                                                                                                    | Place into Design New Content Object New Input Data Field Edit Duplicate Delete Rename Type > 10:30 AM. Registration & Introduce                                                                                                    |
|----------------------------------------------------------------------------------------------------|----------------------------------------------------------------------------------------------------|
| Right click again and change the content object type<br>to Graphic. Notice the icon change to help you<br>identify the type of content object.                                                                                                    | Social 1     Tray     Social 1     Tray     Social 1     Tray     Social 1     Tray     Social 1     Social 1     Social 2     Social 2     Social 3     Social 3     Social 4     Soc                                                                                                    |
| From the Dynamic Content menu, we should also set<br>the location for uCreate Print to find the assets.                                                                                                    | Window     Help     Dynamic Content       Set Input Data     Set Input Data       Relink plan     Set Set Input Data       20     30       Save To Server       Import Package       Exnort Package                                                                                                    |
| Now, place the Graphic content object into the design. Use the selection tool, select the graphic box, and double-click on the School photo content object.                                                                                                    | Gradehug         69           Email/dotes         Salvador #(discoma/alaaddres.com           Pie Bruik/dotes         Salvador #(discoma/alaaddres.com           Pie PuBL         Salvador #(discoma/alaaddres.com           Section         1           Pie Section         1           Pie Make         2           Dolog fabro         2         of 1000                                                                                                    |
| For this record, you can see the Engineering photo<br>appears. But, when I scroll through the data, you will<br>see that some records don't have a value for school,<br>so there is no image displaying.<br>We will fix this in the next tutorial when we look at<br>using rules or logic. | November 15<br>November 15<br>Novem |

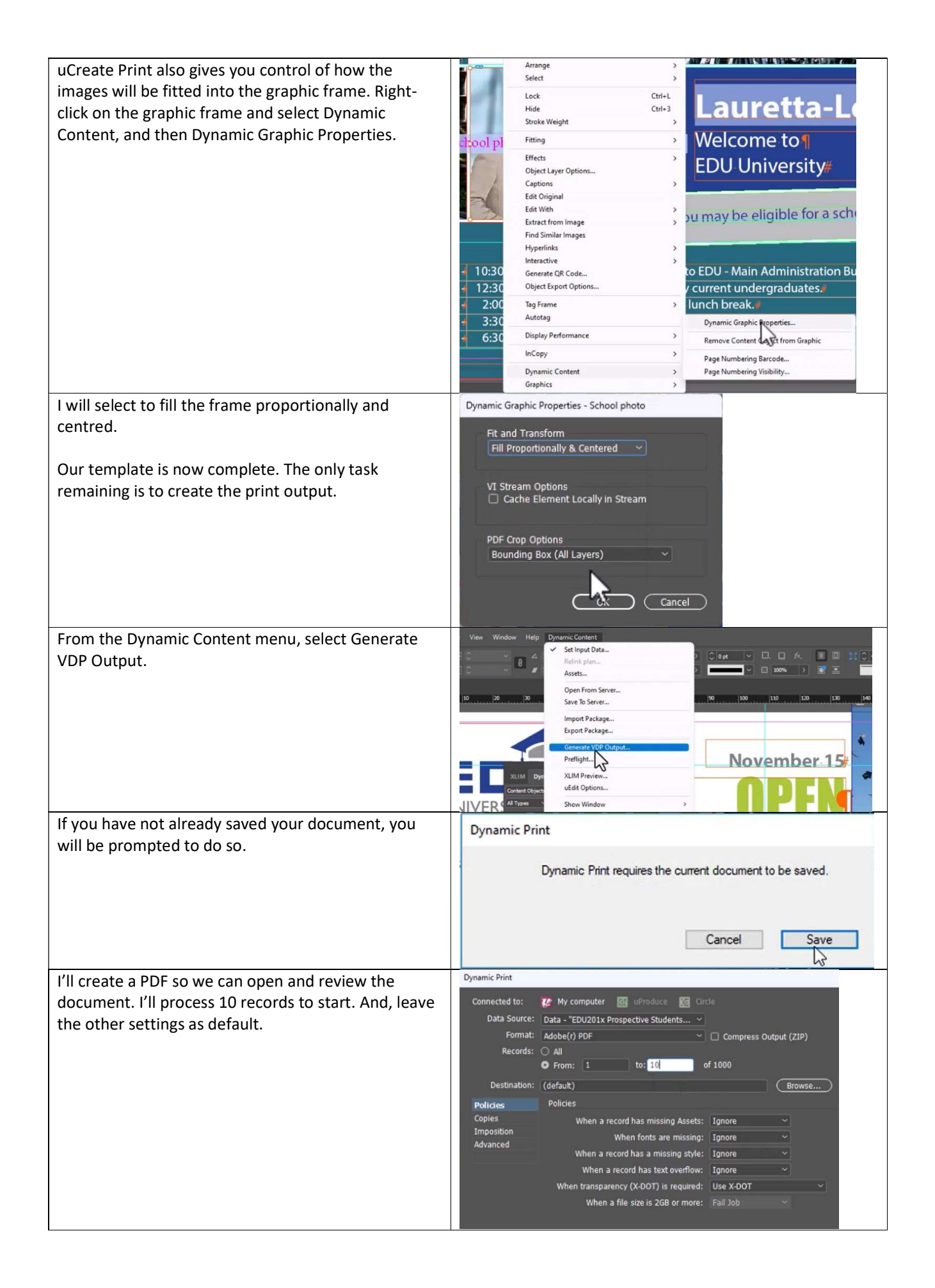

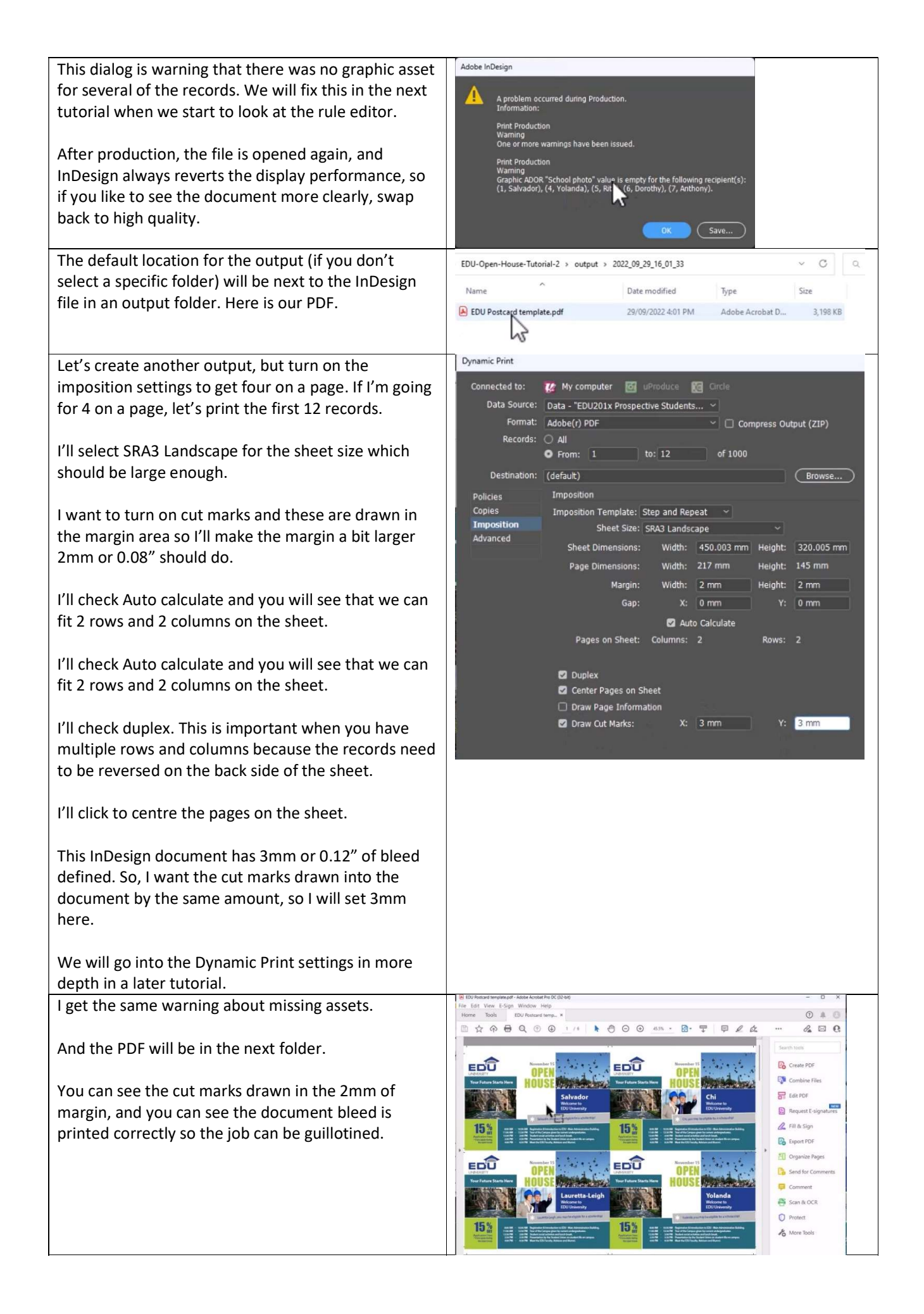